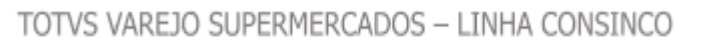

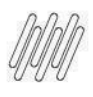

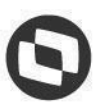

#### **Documento de Visão** Controle de Verbas Sell In

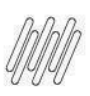

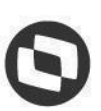

# Histórico de alterações, revisões e aprovaçõesVersãoPublicaçãoResponsáveisComentários1.021/12/2023Victor NardeVersão Inicial1.105/01/2024Fernando BotinContabilização

Este documento é propriedade da TOTVS. Todos os direitos reservados. ©

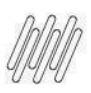

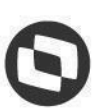

# 1. Objetivo

O objetivo do projeto de **Controle de Verba Sell In** é a gestão do custo da verba de compra desde nas operações de estoque em que ela é utilizada, bem como, realizar a contabilização de todo o processo de ponta a ponta, trazendo um controle efetivo e seguro para operação.

# 2. Solução Apresentada

#### 2.1. Configurações

# 2.1.1. Configuração da Empresa

#### Pré-requisitos e restrições

Parâmetro -> Parâmetros -> Empresa -> Aba Recebto. NF Marcar o checkbox "Utiliza Apuração e Contabilização Verba Sell In" e a opção "Compras". Com esse campo marcado:

| Apuração e Contabi | ização de Verba Sell In<br>o e Contabilização Verba Se | ell In         |
|--------------------|--------------------------------------------------------|----------------|
| Compras            | erba Sell In<br>Bonificações                           | Transferências |
| Tipo de Verba Bo   | onif. Sell In 🛛 ×× Todos ××                            | Ŧ              |

# 2.1.2. Configuração do CGO

Deverá ser configurado as operações que irão movimentar os valores de Sell In referentes ao estoque do produto, seja para saída ou entrada.

Parâmetro -> Parâmetros -> Código Geral de Operação Marcar o checkbox "Controla Verba Sell In". Com esse campo marcado:

Nos CGO s de entrada a quantidade movimentada será considerada e o saldo médio da verba sell in será atualizado e caso a empresa estiver configurada para apurar e contabilizar a verba sell in os valores serão enviados para o Fiscal para contabilização.

Nos CGO s de saída a quantidade de saída será multiplicada ao saldo médio da verba sell in e caso a empresa estiver configurada para apurar e contabilizar a verba sell in os valores serão enviados para o Fiscal para contabilização. O saldo médio de verba não é alterado.

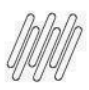

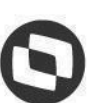

Nos CGO´s de devolução(entrada) de cliente, caso tenha sido contabilizado verba na venda, ela será estornada proporcionalmente a quantidade devolvida, atualizando o saldo médio de verba sell in.

**OBS:** Nos CGO 's de devolução(saída) ao fornecedor o campo ficará desabilitado.

#### 2.1.3. Parâmetros Dinâmicos

Parâmetro -> Dealer-> Parâmetros Dinâmicos

'IND\_GERA\_CUSTO\_VERBA\_BONIF' = 'S', no grupo: 'RECEBTO\_NF'

'EXIBE\_COL\_VERBA\_BONIF\_SELL\_IN' = 'S', no grupo: 'ABC\_DISTRIB'

'TIPO\_ENTRADA\_VERBA\_SELL\_IN' = 'T', no grupo: 'ABC\_DISTRIB'

'TIPO\_VERBA\_BONIF\_SELL\_IN' = `T', no grupo: 'ABC\_DISTRIB'

## 2.2. Operações

## 2.2.1. Consulta de Produtos

Se alguma empresa estiver com o parâmetro "Utiliza Apuração e Contabilização Verba Sell In" configurado a coluna "Custo Verba Sell In" será exibida.

O valor dessa coluna depende dos parâmetros: Tipo de Entrada Verba Sell In e Tipo de Verba Bonif. Sell In. O valor aparecerá somado.

Quando dado duplo clique na coluna será aberta uma tela de "Consulta Lançamentos de Custos de Verba Sell In". Nessa tela as colunas exibidas também dependem da parametrização acima, no entanto, os valores são mostrados separados (Verba Compra, Verba de Bonificação c/ Incidencia em Custo e Verba de Bonificação s/ Incidência em Custo)

| Z Consulta Predutos                                                                                                    | 🔁 Consulta Lançamentos de Custos de Verba Sell in                                                                                                    |
|----------------------------------------------------------------------------------------------------|----------------------------------------------------------------------------------------------------|
|                                                                                                    | B Q K < > ⋊ Q                                                                                                    |
| Predata         [TESTE T0TVS APP MNHAS COMPR         P   F   T   E         L Codga         10005         Enturingem UN 1           Extension         Extension <th>Engena (DAPRESA 001 • Data Inizia (5/12/33) Endalagen (UN 1 •</th> | Engena (DAPRESA 001 • Data Inizia (5/12/33) Endalagen (UN 1 •                                                                                                    |
| 6V Expense Lajar Depósitor Tracar Teccelosor Outros Tránsito Res.º Tránsito Esped Reservar Oliponivel                                                                                                    | Familia 14630 TESTE TOTVS APP MINHAG COMPR                                                                                                    |
| EM-FEGSA 801 1.800 6.800 10.000 8.800 8.000 12.800 6.800 1.000                                                                                                    | Oute         Output/date         Output/date |
| TOTAL         1.800         6.800         10.000         6.800         8.000         12.800         8.000         1.800           Paradhesise/Preçee         Additional/Preçee         Marrie Prepor         Mages         Mages         Praço Pont"         Mages         Mages <th></th>                                                                                                    |                                                                                                    |
| Ex4446/54.809 22.000 8.808 0.00 0.00                                                                                                    |                                                                                                    |
| 107AL 22.000 8.008                                                                                                    |                                                                                                    |
| Curries           Op/En         Distance         Distance <thdistance< th=""> <thdistance< th=""></thdistance<></thdistance<>                                                    | Date Date Control Controllers Date METS Date METS Date States UK Date                                                                                                    |
| Ficalt' (Forall') De                                                                                                    | scontos" Gerencial <sup>®</sup> Sellin                                                                                                    |
| EMPRESA IUT 1.000.000 1000000 185.4-42 0.0000 82.5000 0.0000 0.0000                                                                                                    | 60.000 1.1.2.9642 1.192.9642 1.132.9642 60.000 0.0000                                                                                                    |

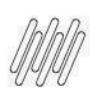

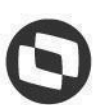

## 2.2.2. Analise ABC de Movimentação

Acesse: Módulo Gerencial > Gerencial > Analise ABC de Movimentação

Os valores de verba sell in referente a entrada pode ser visualizado na coluna "VIr. Entrada Verba Sell In".

Os valores de verba sell in referente a saída pode ser visualizado na coluna "Vlr. Saída Verba Sell In".

# 2.2.3. Analise ABC de Venda Distribuição

Acesse: Módulo Gerencial > Gerencial > Analise ABC de Venda Distribuição

Os valores de verba sell in referente a venda pode ser visualizado na coluna "Verba Bonif. Sell In". Essa coluna será responsável por apresentar o valor da verba utilizada em uma venda para determinado produto ou total de verba utilizada em determinado período, conforme filtros da aplicação.

# 2.2.4. Fiscal

Acesse: Módulo Fiscal> Consultas > Notas Fiscais

Os valores de verba sell in referente a nota pode ser visualizado na coluna "Verba Sell In".

Acesse: Módulo Fiscal> Consultas > Cupons Fiscais

Os valores de verba sell in referente ao cupom pode ser visualizado na coluna "Verba Sell In".

#### 2.3. Regra de Negócio

# 2.3.1. Entrada de produto com estoque inicial igual a zero

Conforme feito recebimento da nota fiscal e finalizado o processo de conferência de carga, caso haja um pedido de compras com vínculo de verba de bonificação na tabela de custo de fornecedor, será gerado no sistema uma verba para cada evento mencionado onde a quantidade limite da mesma será o conferido em nota fiscal e o valor, será o negociado com o fornecedor no pedido. Nesta situação de recebimento o custo médio da verba será sempre o mesmo valor que foi calculado no recebimento da nota fiscal, pois na entrada do documento fiscal o estoque inicial do sistema estava zerado.

Exemplo: Foi recebido outra nota fiscal no valor de R\$ 10.000,00 com produto XYZ na quantidade de 100 CX-10 com uma verba de 3,5% e uma verba de 2,5%. Serão geradas duas verbas para o produto, onde uma terá o valor de R\$ 350,00 e outra no valor de R\$ 250,00. Para a verba de R\$ 350,00 o valor unitário será de 0,35, visto que este valor será dividido pela quantidade recebida e conferida. Para a verba de R\$ 250,00 o valor unitário será de 0,25, visto que este valor será dividido pela quantidade recebida e conferida.

| Nota Fiscal | Quantidade | Valor Unitário Verba | Valor Total Verba |
|-------------|------------|----------------------|-------------------|
| 123         | 1000       | 0,35                 | 350,00            |
| 123         | 1000       | 0,25                 | 250,00            |

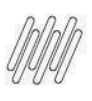

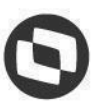

| Total Estoque | 1000 | 0,60 | 600,00 |
|---------------|------|------|--------|

# 2.3.2. Entrada de produto com estoque inicial maior que zero

Conforme feito recebimento da nota fiscal e finalizado o processo de conferência de carga, caso haja um pedido de compras com vínculo de verba de bonificação na tabela de custo de fornecedor, será gerado no sistema uma verba para cada evento mencionado, onde a quantidade limite da mesma será o conferido em nota fiscal e o valor, será o negociado com o fornecedor no pedido.

Nesta situação de recebimento o custo médio da verba será calculado conforme o valor total recebido e a quantidade em estoque do produto, no momento do recebimento.

Exemplo: Foi recebido uma nota fiscal no valor de R\$ 10.000,00 com produto XYZ na quantidade de 100 CX-10 com uma verba de 3,5% e uma verba de 2,5%. Neste momento existia uma quantidade em estoque do produto, independentemente do mesmo ter ou não verba associada de 1000 unidades. Serão geradas duas verbas para o produto, onde uma terá o valor de R\$ 350,00 e outra no valor de R\$ 250,00. Para a verba de R\$ 350,00 o valor unitário será de 0,175, visto que este valor será dividido pela quantidade recebida e conferida, adicionado das 1.000 unidades já em estoque. Para a verba de R\$ 250,00 o valor unitário será de 0,125, visto que este valor será dividido pela quantidade recebida e conferida, adicionado das 1.000 unidades já em estoque.

| Nota Fiscal     | Quantidade | Valor Unitário Verba | Valor Total Verba |
|-----------------|------------|----------------------|-------------------|
| Estoque inicial | 1000       | 0,10                 | 100,00            |
| 123             | 1000       | 0,175                | 350,00            |
| 123             | 1000       | 0,125                | 250,00            |
|                 |            |                      |                   |
| Total Estoque   | 2000       | 0,35                 | 700,00            |

• Todas as entradas de verbas nesta situação sempre farão média de verba conforme valor total recebido e quantidade em estoque.

# 2.3.3. Entrada de produto com estoque inicial menor que zero

Conforme feito recebimento da nota fiscal e finalizado o processo de conferência de carga, caso haja um pedido de compras com vínculo de verba de bonificação na tabela de custo de fornecedor, será gerado no sistema uma verba para cada evento mencionado, onde a quantidade limite da mesma será o conferido em nota fiscal e o valor, será o negociado com o fornecedor no pedido. Nesta situação de recebimento não será calculado custo médio para os produtos quando o estoque inicial do mesmo for menor do que zero, no caso negativo. O valor da verba será o valor negociado com o fornecedor na quantidade que foi conferida na nota fiscal.

Exemplo 1: Produto ABC possuía uma quantidade de estoque inicial de -100 no momento do recebimento. A nota fiscal foi recebida com uma verba unitária de 1,00 na quantidade de estoque de

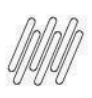

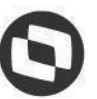

500 unidades. Será inserido uma verba na quantidade limite de 500 unidades a 1,00 por unidade, divergindo da quantidade de estoque pós-recebimento, que será de 400 unidades.

Exemplo 2: Produto ABC possuía uma quantidade de estoque inicial de -200 no momento do recebimento. A nota fiscal foi recebida com uma verba unitária de 1,00 na quantidade de estoque de 50 unidades. Será inserido uma verba na quantidade limite de 50 unidades a 1,00 por unidade, divergindo da quantidade de estoque pós-recebimento, que será de -150 unidades. Neste cenário o valor utilizado nas movimentações de saída será o valor unitário da verba da última entrada.

# 2.3.4. Ajuste de estoque por inventário ou processos operacionais

Na situação de ajustes de estoque por entradas ou saídas, em CGOs cujo tipo de uso seja movimentação interna, nas verbas haverá alteração em seus valores, conforme a seguinte regra:

Ajuste Positivo: acresce a quantidade no estoque do produto e refaz a verba modificando-se a quantidade limite e valor unitário da verba. Ex: Nota fiscal recebida de determinado produto na quantidade de 100 CX-10 gerou uma verba de R\$ 100,00. Este produto será inserido uma verba conforme quadro abaixo:

| Nota Fiscal   | Quantidade | Valor Unitário Verba | Valor Total Verba |
|---------------|------------|----------------------|-------------------|
| 123           | 1000       | 0,10                 | 100,00            |
|               |            |                      |                   |
| Total Estoque | 1000       | 0,10                 | 100,00            |

Foi feito operacionalmente um ajuste de inventário ou algum ajuste de entrada no estoque do produto onde a quantidade ajustada foi de 300 unidades. O estoque será alterado de 1000 para 1300 unidades e o valor da verba de R\$ 100,00 que foi recebido será realocado para esta nova quantidade, refazendo o valor unitário no custo ficando conforme quadro abaixo:

| Nota Fiscal   | Quantidade | Valor Unitário Verba | Valor Total Verba |
|---------------|------------|----------------------|-------------------|
| 123           | 1000       | 0,10                 | 100,00            |
| Inventário    | 300        | 0,00                 | 0,00              |
|               |            |                      |                   |
| Total Estoque | 1300       | 0,0769               | 100,00            |

Ajuste Negativo: diminui a quantidade de estoque no sistema e a quantidade da verba é deduzida normalmente sem alterações. CGO estando configurado para realizar a saída do Sell In o sistema realizará a saída zerando o valor de Sell In.

Toda e qualquer movimentação de verba no produto, independentemente entradas ou saídas, estará sempre condicionada a correta configuração das naturezas de operação das mercadorias, respectivamente dizendo Código Geral de Operação – CGO(Controle de Verba Sell In)

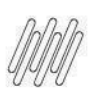

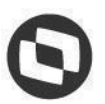

# 2.3.5. Calculo de PIS/Cofins sobre receitas financeiras

Atualmente o valor incidente de verbas sobre o custo da mercadoria são líquidos de PIS/Cofins, ou seja, o valor de PIS/Cofins e subtraído do valor da verba utilizada para rebaixe de custo dos produtos e esses valores de verba são enviados para o módulo de contabilidade para contabilização.

#### Novo desenvolvimento

Será desenvolvido um recurso para enviar os valores de PIS/Cofins das verbas de Sell In de cada operação de estoque realizada e que estiver configurada para 'Controle de verba Sell In' para o módulo de contabilidade.

Calculo de PIS/COFINS

[Valor da verba / (1 - Alíquota de Pis/Confis)] - Valor da verba

Considerando um valor de verba de R\$ 20,00 e a alíquota de pis/cofins de 9,25%, temos o seguinte exemplo: [20 /(1-0,0925)]-20 [20 /(0,9075)]-20

22,04 - 20 = 2,04

Valor de Pis/Cofins igual a 2,04

| Nota Fiscal | Quantidade | Valor Unitário Verba | Valor Total Verba | Pis/Cofins |
|-------------|------------|----------------------|-------------------|------------|
| 123         | 1000       | 0,02                 | 20,00             | 2,04       |
|             |            |                      |                   |            |
| Total       | 1000       | 0,02                 | 20,00             | 2,04       |

#### 2.3.6. Contabilização das Movimentações Internas com Verba de Sell In

Atualmente não envia para a contabilidade os valores de verba de Sell In das operações internas de estoque.

#### Novo desenvolvimento

Será desenvolvido um recurso para enviar os valores verba de Sell In movimentados em cada operação interna de estoque realizada e que estiver configurada para 'Controle de verba Sell In' para o módulo de contabilidade. A configuração contábil será destacada no Item 2.5.

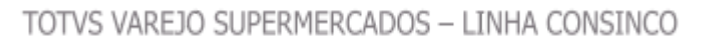

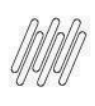

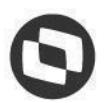

# 2.4. Envio das informações de Sell In para Contabilidade

#### 2.4.1. Conceito

Proporcionar a contabilização direta dos processos de verbas de compra a partir das ações de inclusão, alteração e cancelamento no comercial. Atualmente a contabilização é realizada através do módulo financeiro.

Nesta modalidade a verba encontra-se no pedido de compra do produto, ou seja, há produto no pedido de compra com valor de verba, que é associado a nota fiscal no Recebimento de Nota. O valor de verba no pedido pode possuir origem na Tabela de Custo Fornecedor ou informado diretamente na digitação do pedido de compra. Neste cenário o acordo pode ter o título gerado no módulo Financeiro no momento da emissão, visto que há parametrização no cadastro do Tipo do Acordo que determina o Tipo de Integração com Financeiro, que além de emissão, pode ser por inclusão.

Ao incluir o pedido de compra que possua produtos com valor de verba de bonificação, é gerado o Acordo Promocional. Quando este acordo for gerado será incluído um evento no Motor Contábil.

| l       | Pedido de Compra | n.º 1       |
|---------|------------------|-------------|
| Produto | Quantidade       | Valor Verba |
| 1       | 10               | 20,00       |
| 2       | 10               | 20,00       |
|         |                  |             |
| Total   |                  | 40,00       |

Portanto, ao incluir o pedido de compra acima, será gerado o Acordo Promocional no valor de R\$ 40,00 (quarenta reais). Será gerado evento ao motor para contabilizar este valor.

Quando ocorrer o recebimento deste pedido de compra com a nota fiscal, será gerar evento ao motor evento do valor recebido de verba.

| NF n.º 1 | 23 com pedido de | compra n.º 1 |
|----------|------------------|--------------|
| Produto  | Quantidade       | Valor Verba  |
| 1        | 5                | 10,00        |
| 2        | 5                | 10,00        |
|          |                  |              |
| Total    |                  | 20,00        |

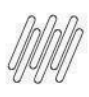

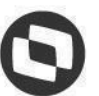

É possível observar que houve o recebimento parcial do pedido de compra. Desta forma, o evento ao motor informará este consumo parcial, no valor de R\$ 20,00 (Vinte reais).

Em caso de manutenção do pedido de compra, que altere o valor do acordo, será gerado evento de ajuste ao motor. Porém, é necessário atentar-se que a manutenção no pedido pode resultar em novo valor para o acordo, tanto para maior, como para menor. Caso a manutenção realizada altere o valor do acordo para menor, o evento gera lançamento de crédito da diferença do valor, caso contrário, a manutenção gere um valor maior de acordo, gera um evento de débito.

Exemplo: Acordo Promocional de R\$ 1.000,00 (Mil reais) gerado a partir do pedido de compra n.º1. Acesso o pedido e altero a quantidade dos produtos com verba para menor, gerando novo valor de acordo R\$ 800,00 (Oitocentos reais). O evento de ajuste será de crédito no valor de R\$ 200,00 (Duzentos reais).

A ação de cancelar o saldo do pedido de compra gera evento ao motor. Considerando o exemplo acima, o acordo promocional teve o recebimento parcial de R\$ 20,00 (vinte reais) e ficou um saldo do mesmo valor. Porém, depois de X dias, o fornecedor não enviou o restante dos produtos, desta forma, o pedido terá o saldo cancelado, sendo gerado evento quando ocorrer o cancelamento do saldo do pedido. O cancelamento do acordo, por si só, também gera evento ao motor.

#### 2.4.2. Configurações

Consinco Web > Motor de Contabilização > Configurações > Configuração por módulo Habilitar o Módulo "Comercial" para que as integrações de Acordos sejam realizadas.

| Configuração por Módulo 🛞    |                    |              |   |   |
|------------------------------|--------------------|--------------|---|---|
| © 📕                          |                    |              |   |   |
| Ativar contabilização atravé | s do Motor de Cont | abilização   |   |   |
|                              | LOTE 921           | COMERCIAL SM | Q |   |
|                              | LOTE 901           | FINANCEIRO   | Q | 8 |
| FISCAL                       | LOTE 915           | FISCAL       | ୍ |   |
|                              | LOTE 902           | ORÇAMENTO    | Q |   |
|                              | LOTE 916           | DOMINI       | Q |   |

Após esta configuração realizada, os processos de Acordos e Verbas realizados no módulo comercial terão seus eventos integrados com o Motor Contábil.

Obs.: Somente serão integrados ao Motor Contábil, eventos de Acordos e Verbas cadastrados após essa ativação do módulo Comercial.

Configurar um para integrar as informações de Acordo Promocional conforme instrução abaixo:

Begin
PKG\_INTEGRACAOMOTORCONTABIL.SP\_ExportaDadosAcordo (pnNroEmpresa => );
End;

A recomendação é que seja configurado para executar a cada 5 minutos.

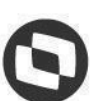

O objeto possui parâmetro para receber o número da empresa. Caso seja passado Null, o objeto consolidará as informações de todas as empresas

#### 2.4.3. Utilização

Os processos atuais, já configurados para Acordos, gerarão eventos ao Motor Contábil. Estes eventos poderão ser gerados conforme a seguir:

#### Tipo do evento.

1-Inclusão 2-Estorno

#### Motivo do evento.

1-Inclusão de acordo

Evento gerado na inclusão de um novo acordo

• Gera a combinação: Tipo Evento 1 / Motivo: 1

#### 2-Ajuste de valor de acordo

Alteração de valor de acordo que pode ser gerado, por exemplo, por uma alteração no acordo pela tela de manutenção.

- Gera a combinação: Tipo Evento 1 / Motivo: 2
- Gera a combinação: Tipo Evento 2 / Motivo: 2

3-Ajuste de grupo contábil

Manutenção de grupo contábil (Valores e/ou alteração de grupo)

- Gera a combinação: Tipo Evento 2 / Motivo: 3 Estorna o valor antigo
- Gera a combinação: Tipo Evento 1 / Motivo: 3 Insere valor novo

4-Cancelamento de acordo

• Gera a combinação: Tipo Evento 2 / Motivo: 4

6-Consumo de acordo (recebimento de pedido de compra que gerou acordo) Nota fiscal de recebimento

- Gera a combinação: Tipo Evento 1 / Motivo: 6
- Gera a combinação: Tipo Evento 2 / Motivo: 6 (Estorno de consumo de acordo, quando a NF e recebimento de pedido de compra for desintegrada)

7-Abatimento de acordo(cancelamento de saldo de pedido/item de compra que gerou acordo)

- Gera a combinação: Tipo Evento 2 / Motivo: 7 (evento de estorno do valor anterior do item)
- Gera a combinação: Tipo Evento 2 / Motivo: 7 (evento de inclusão do novo valor do item-saldo cancelado)

#### 2.5. Contabilização de verba Sell In no Motor Contábil

#### Objetivo

O objetivo do projeto de Contabilização Verba Sell in - Motor Contábil é possibilitar ao usuário realizar a contabilização de movimentação de verba sell in.

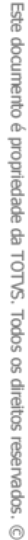

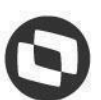

A aplicação existente irá possibilitar contabilizar, conforme configuração, a movimentação contábil das verbas Sell in de: Inclusão de Acordo, Ajuste de valor de Acordo, Cancelamento de Acordo, Consumo de Acordo, Abatimento de Acordo e Estorno parcial/total de Acordo, Valor de Pis/Confins separado e Movimentações internas de produtos

|                                                                                                    |                                                                                                    |                                                                                                    | Comercial                                                                                                    | - Annata                                                                                                    |                 |     |
|----------------------------------------------------------------------------------------------------|----------------------------------------------------------------------------------------------------|----------------------------------------------------------------------------------------------------|----------------------------------------------------------------------------------------------------|----------------------------------------------------------------------------------------------------|-----------------|-----|
|                                                                                                    | Modelo de Contabilização de SELL IN                                                                                                    |                                                                                                    | Contra Char                                                                                                    | * NC0100                                                                                                    |                 |     |
| Plano Cont.                                                                                                    | Plano de Contas Fiscal                                                                                                    | Plano de C                                                                                                    | Contas Gerencial                                                                                                    | Inicio da vigência                                                                                                    | Fim da vigência |     |
| a                                                                                                    | Plano de contas importado Emp.1                                                                                                    |                                                                                                    |                                                                                                    | Q 12/09/2023                                                                                                    | 3               |     |
| esas / Filtres                                                                                                    |                                                                                                    |                                                                                                    |                                                                                                    |                                                                                                    |                 |     |
| 59                                                                                                    |                                                                                                    |                                                                                                    | Tipo de filtro                                                                                                    | Valor                                                                                                    |                 |     |
| cione                                                                                                    | •                                                                                                    | 8 ®                                                                                                    | Selecione                                                                                                    | ·                                                                                                    |                 | _   |
| presas                                                                                                    |                                                                                                    | =                                                                                                    | Tipo ≣ Va                                                                                                    | alor 🗧 Descripto                                                                                                    | =               |     |
| IODELO                                                                                                    |                                                                                                    |                                                                                                    | TA 1                                                                                                    | ACORDO COMERCIAL                                                                                                    |                 |     |
| INTERNE.                                                                                                    |                                                                                                    |                                                                                                    |                                                                                                    |                                                                                                    |                 |     |
| D                                                                                                    |                                                                                                    |                                                                                                    |                                                                                                    |                                                                                                    |                 |     |
| TACADO                                                                                                    |                                                                                                    |                                                                                                    |                                                                                                    |                                                                                                    |                 |     |
| ALO                                                                                                    |                                                                                                    |                                                                                                    |                                                                                                    |                                                                                                    |                 |     |
|                                                                                                    |                                                                                                    | -                                                                                                    |                                                                                                    |                                                                                                    |                 |     |
|                                                                                                    |                                                                                                    |                                                                                                    |                                                                                                    |                                                                                                    |                 |     |
| odelos Contábeis                                                                                                    |                                                                                                    |                                                                                                    |                                                                                                    |                                                                                                    |                 |     |
| cals Gerendats                                                                                                    |                                                                                                    |                                                                                                    |                                                                                                    |                                                                                                    |                 |     |
| Adicionar                                                                                                    |                                                                                                    |                                                                                                    |                                                                                                    |                                                                                                    |                 |     |
| T = Conta                                                                                                    | Histórico Completo                                                                                                    |                                                                                                    |                                                                                                    |                                                                                                    | Ξ               |     |
| C 2.1.3.01.001                                                                                                    | SELL IN PEDIDO DE COMPRA - #                                                                                                    | IROACOR #PEDIDOCOMPRA #NROEMPRESA                                                                                                    |                                                                                                    |                                                                                                    |                 |     |
| D 3.2.1.01.002                                                                                                    | SELL IN PEDIDO DE COMPRA - M                                                                                                    | IROACOR #PEDIDOCOMPRA #NROEMPRESA                                                                                                    |                                                                                                    |                                                                                                    | 0.1             |     |
|                                                                                                    |                                                                                                    |                                                                                                    |                                                                                                    |                                                                                                    |                 |     |
|                                                                                                    |                                                                                                    |                                                                                                    |                                                                                                    |                                                                                                    |                 |     |
| Contábil ®                                                                                                    |                                                                                                    |                                                                                                    |                                                                                                    |                                                                                                    |                 |     |
| © B =   © © )                                                                                                    | ⊙   <. 88   ■   ■                                                                                                    |                                                                                                    |                                                                                                    |                                                                                                    |                 | CO  |
|                                                                                                    | Descrição                                                                                                    |                                                                                                    | Médulo                                                                                                    | Tipo                                                                                                    |                 |     |
|                                                                                                    | SELL IN RECEBIMENTO DE NOTAS                                                                                                    |                                                                                                    | Fiscal                                                                                                    | + Entrada                                                                                                    |                 |     |
| Plano Cont.                                                                                                    | Plano de Contas Piscal<br>Otama da mentes lamentada Cara 1                                                                                                    | Plano de C                                                                                                    | Contas Gerencial                                                                                                    | Inteio da vigencia                                                                                                    | Pim da vigência |     |
|                                                                                                    | Frank be concasting of table English                                                                                                    |                                                                                                    |                                                                                                    | 000002023                                                                                                    | •               |     |
| esas / Filtros                                                                                                    |                                                                                                    |                                                                                                    |                                                                                                    |                                                                                                    |                 |     |
| 13                                                                                                    |                                                                                                    |                                                                                                    | Tipo de filtro                                                                                                    | Valor                                                                                                    |                 |     |
| clone                                                                                                    |                                                                                                    | 1 II.                                                                                                    | Selectone                                                                                                    | •                                                                                                    |                 |     |
| presas                                                                                                    |                                                                                                    | =                                                                                                    | Tipo 😑 V.                                                                                                    | alor 🗏 Descrição                                                                                                    | =               |     |
| HODELO                                                                                                    |                                                                                                    |                                                                                                    | 000 1                                                                                                    | COMPRA P/COMERCIALIZAÇÃO                                                                                                    |                 |     |
| IMPL NAC                                                                                                    |                                                                                                    | 1                                                                                                    |                                                                                                    |                                                                                                    |                 |     |
| -                                                                                                    |                                                                                                    |                                                                                                    |                                                                                                    |                                                                                                    |                 |     |
|                                                                                                    |                                                                                                    |                                                                                                    |                                                                                                    |                                                                                                    |                 |     |
|                                                                                                    |                                                                                                    |                                                                                                    |                                                                                                    |                                                                                                    |                 |     |
| ALC A                                                                                                    |                                                                                                    |                                                                                                    |                                                                                                    |                                                                                                    |                 |     |
|                                                                                                    |                                                                                                    | 1                                                                                                    |                                                                                                    |                                                                                                    |                 |     |
|                                                                                                    |                                                                                                    | 1                                                                                                    |                                                                                                    |                                                                                                    |                 |     |
| odelos Contábeis                                                                                                    |                                                                                                    | 1                                                                                                    |                                                                                                    |                                                                                                    |                 |     |
| nodelos Contábeis<br>cals Gerenciais                                                                                                    |                                                                                                    |                                                                                                    |                                                                                                    |                                                                                                    |                 |     |
| odelos Centibeis<br>cals Greenciais                                                                                                    |                                                                                                    |                                                                                                    |                                                                                                    |                                                                                                    |                 |     |
| adelos Contibeis cals Gerencials Addidonar                                                                                                    | E Tabled Otters                                                                                                    |                                                                                                    |                                                                                                    | U Paraja = U Uriddae Constata                                                                                                    |                 |     |
| odalos Centibeis<br>cals Gerencials<br>1 E Conto                                                                                                    | E Tabela de Organo                                                                                                    | E Códgo de Válor                                                                                                    | E SPED E                                                                                                    | E HL Ratels E Hatchico Completes                                                                                                    |                 |     |
| adelos Centibels<br>cais Generalità<br>Adidonar<br>T E Corta<br>C 21101001                                                                                                    | E Istolia de Criteren<br>Nas Master                                                                                                    | E Coldge do Valer<br>Existino Tasa                                                                                                    | E SPID E                                                                                                    | I H. Ranka<br>■ Hatafeka Complete<br>■ maccontessa macco                                                                                                    |                 |     |
| JA                                                                                                    | E Tabela de Critera<br>Nazi Matera<br>Nazi Matera                                                                                                    | Contensis Value     Indita trad     Z27-4876 Value Sali In                                                                                                    | E 5940 E<br>1020<br>1020                                                                                                    | I II-Banka E IIIIdalaa Canadea<br>maccaratean maccaratean mac                                                                                                    |                 |     |
| addiase         Contributes           cais         Contractive           Addiatorar         T                                                                                                    | E Toholo de Crigon<br>Nas Anton<br>Tasa Anton                                                                                                    | Collection Value     Instruction     The Collection Value     Instruction     Z27 APPN Values Sall In                                                                                                    | ■ \$9(0) ■<br>100                                                                                                    | Hadvis Canades     anacostecta canades     succestecta mato     Social Status                                                                                                    |                 |     |
| sdelos Centibels<br>Centibels<br>Call Concentint<br>T                                                                                                    | E Belais de Colgenn<br>Ross Martin<br>Naca Martin                                                                                                    | Collection Voire     Collection Voire     Section 2017 August 2017                                                                                                    | 540 =<br>106<br>100                                                                                                    | I IL Barres E Handbarr Canadata<br>PROCESSING A MILLO<br>SELL SINGER AND A                                                                                                    |                 |     |
| 304         Connectibulis           cais         Connectibulis           Actideour         Image: Control           C         211:01:001           D         32:101:001           Control         Control           Control         Control           Control         Control                                                                                                    | El Valoi de Chigen<br>Interime<br>Macilianes<br>Macilianes<br>0   ⊂ 62   ■ ■                                                                                                    | Colopus Male     Software     Software      | E 590 E                                                                                                    | H Banks      Hintons Complete     Processing America Processing     This International of                                                                                                    |                 | c   |
| Addiese Contributis           addiese Contributis           anis         Connections           P         Addresser           C         21101001           D         3101001           Connections         Connections           C         21101001           C         21101001           Connections         Connections           C         21101001           Connections         Connections                                                                                                    | School de Chigen     Indus Anton     Haus Anton     Haus Anton     Haus Anton     Sol      C      Sol      Sol      | Configure do Value     Evrato Inal     Zizzante Avalue     Zizzante Avalue     Sala In                                                                                                    | <ul> <li>510</li> <li>150</li> <li>150</li> <li>150</li> <li>150</li> <li>150</li> </ul>                                                                                                    | It Bases         Hondrag Complete           Hondrag Complete         Hondrag Complete           Hondrag Complete         Hondrag Complete                                                                                                    |                 | C ( |
| addes Cestibies<br>add - Cestibies<br>constant<br>Constant<br>C 21101.000<br>D 32101.000<br>constant @<br>@ @ @ ○ ○ ○                                                                                                    | E     Notice & Origen       Hata Merica     Hata Merica       Hata Merica     Hata Merica       Operation     Ministration (Characteristic)                                                                                                    | Conferent Volor     Sentaria     Sentaria     Sentaria     Sentaria     Sentaria                                                                                                    | 540 a<br>100<br>100<br>100<br>100<br>100                                                                                                    | <ul> <li>N Basis</li> <li>E Hankles Complete</li> <li>Hankles Complete</li> <li>Statument Ansatz</li> <li>Tage</li> <li>Sofa</li> </ul>                                                                                                    |                 | c   |
| Contained         Contained           Image: Contained         Contained           Image: Contained         Contained           Image: Contained         Contained           Image: Contained         Contained           Image: Contained         Contained           Image: Contained         Contained           Image: Contained         Contained           Image: Contained         Contained           Image: Contained         Contained           Image: Contained         Contained                                                                                                    | Shork & Dr Sym     Statu Marin     Nata Marin     Nata Marin  | Configure Vision     Section 20     Section 20     | E 5950 E<br>180<br>180<br>180<br>180<br>180<br>180<br>100<br>100<br>100<br>100                                                                                                    | In Earls     E Intelline Couples     Intelline Couples     Intelline Couples     Intelline Couples     Intelline     Top     Top                                                                                                    |                 | C ( |
| addia Centibula<br>addia Centului<br>EAddone<br>T. E Cores<br>C 21101001<br>D 31101001<br>D 31101001<br>D 31101001<br>D 9<br>D 9<br>D 9<br>D 9<br>D 9<br>D 9<br>D 9<br>D 9                                                                                                    | Ended de Chigese     Hade Martin     Hade Martin     Hade Martin     Hade Martin     Second     Second     Martin     Martin    | Contension Note:     Anna Nate:     223 Jane Avenues Series                                                                                                    | SPED =<br>Notal<br>Texa<br>Corea Granewal                                                                                                    | Number         E         Matchine Complete<br>Anticonstruction           Matchine Complete<br>Matchine Complete<br>Matchine<br>Matchine Complete<br>Matchine C |                 | C ( |
| adder Cestibels  constant  b Addoor  constant  constant                                                                                                    | Valvig de l'Argene<br>Insta Annene<br>Insta Annene<br>Descrita<br>Mis SAGAL X VERANGLI, IN<br>Proce de course front<br>Processe course front<br>Processe course front<br>Processe course front                                                                                                    | Congran Marine     Software     Softwar     | E SPO E<br>102<br>102<br>102<br>File<br>File<br>Const Gerence                                                                                                    | It Base         #Instance Complete           Instance Complete         Instance Complete           Instance Complete         Instance Complete           V         Select           V         Select           Q         0.056/022                                                                                                    |                 | c   |
| addos Centibris<br>addos Centibris<br>Contactiones<br>Addosour<br>Contactiones<br>Contactiones<br>Contactiones<br>Plano Cont<br>Contactiones<br>Plano Contactiones<br>Contactiones<br>Plano Contactiones<br>Contactiones<br>Plano Contactiones<br>Contactiones<br>Plano Contactiones<br>Contactiones<br>Contac                                                                                                    | Bandyal Chieron     Haa Jahony     Haa Jahony     Haa Jahony     Haa Jahony     Haa Jahony     Haa Jahony     Haa Jahony     Docroste     Mond Act VISBA Act, 1 N     Mond Act Act VISBA Act, 1 N     Mond Act Act Act Act Act     Mand Act Act Act Act Act     Mand Act Act Act Act Act     Mand Act Act Act Act Act     Mand Act Act Act Act Act     Mand Act Act Act Act Act     Mand Act Act Act Act Act     Mand Act Act Act Act Act     Mand Act Act Act Act Act     Mand Act Act Act Act Act     Mand Act Act Act Act     Mand Act Act Act Act     Mand Act Act Act Act     Mand Act Act Act Act     Mand Act Act Act     Mand Act Act Act     Mand Act Act Act     Mand Act Act     Mand Act     Mand Act | Configure do Valor Lindin Star 227 antro Aveas Sal In Pasce dr C                                                                                                    | E SFID =<br>150 =<br>150 = 150 = 150 = 150 = 150 = 150                                                                                                    | No. Banks         III         Handlage Complete<br>Historican Kanado           III.         Handlage Complete<br>Historican Kanado         Handlage Complete<br>Historican Kanado           III.         Type         Sold S           III.         Q         Occorrection Lightson<br>Complete           Value         Water                                                                                                    |                 | C   |
| 200                                                                                                    | Kohris & Chilgen     Hasteinen     Hasteinen     Hasteinen     Hasteinen     Hasteinen     Hasteinen     Hasteinen     Hasteinen     Hasteinen Konstanten     Pereinen constantenprechtel dings.                                                                                                    | Conference Volize     Internation     State     State     Sta     | MAday<br>Find<br>Find<br>Conta Connect<br>Used chara                                                                                                    | It Banks      It Markes Complete<br>Readourings matco<br>The Sector Sector Sector<br>The Sector Sector Sector<br>Sector Sector<br>View                                                                                                    |                 | Co  |
| Addie Centilaria<br>addies Centilaria<br>Addies Centilaria<br>Torre Cont<br>Contanta<br>Contanta<br>Contanta<br>Princi Cont<br>Contanta<br>Princi Cont<br>Contanta<br>Contanta<br>Princi Cont<br>Contanta<br>Contanta        | Shore & Dragon     Status Marin     Naga Marin     Naga Marin | Configure de Valor Configure de Valor Configure de | E 5910 E 1800 E 1800 E                                                                                                    | It density     It Headship Complete<br>Headship Complete<br>Hashington Complete<br>Hashington<br>Hashington<br>Complete<br>Selds       *     Test<br>Selds       *     Test<br>Selds       *     Selds       *     Selds       *     Selds       *     Selds       *     Selds       *     Selds       *     Selds       *     Selds       *     Selds       *     Selds       *     Selds                                                                                                    |                 | C ( |
| addes Castibuli<br>addes Castibuli<br>control to<br>Castibuli @<br>Castibuli @                                                                                               | E Colleg & Oligen<br>Hala Maria<br>Hala Maria<br>Hala Maria<br>Denota<br>Maria A Maria<br>Paula Collar Taul<br>Paula Collar Taul<br>Paula Collar Taul                                                                                                    | Content where     Service     Service     | 8100         8           102         102           102         102           102         102           102         102           102         102           102         102           102         102           102         102           102         102           102         102           102         102                                                                                                    | <ul> <li>In Basis</li> <li>Haldeba Campion</li> <li>Haldeba Campion</li> <li>Haldeba Ca</li></ul>                                                                                                    |                 | C ( |
| Adduat<br>Adduat<br>Consultà<br>Consultà | Nordy & Chigan     Nata Anna     Nata Anna     Nata A | Congram Market     Software     Software     Softwar     | E SPLO E<br>130<br>130<br>Float<br>Float<br>Creat Stelecon.<br>Tigo de fitite<br>Stelecon.<br>Tigo de fitite<br>Stelecon.                                                                                                    | It Bank         E         Headstar Complete<br>minischer Richt an Hillion<br>statum Hillion Franke of<br>statum Hillion Franke of<br>Selden<br>Hillion Bergforte<br>Q           *         Tips<br>Selden<br>Hillion Bergforte<br>Q         0.001022           *         Selden<br>Hillion Bergforte<br>Q         0.001022           *         Wart<br>Virit         Wart<br>Virit           *         Detrocks         0.00107                                                                                                    |                 | C ( |
| addes Castilaris<br>addes Castilaris<br>addes Castilaris<br>To a la Castilaris<br>P Adducer<br>Castilaris<br>Castilaris<br>Castilaris<br>P Adducer<br>P Adducer<br>P Aducer<br>P Adducer<br>P Adducer<br>P                                         | El Mada de Chigan     Hada Martin     Hada Martin     Hada Martin     Hada Martin     Hada Martin     Hada Martin     Hara Martin     Har | Collection Value     Second Advancement     Second Advancement     Second Advancement     Second Advancement                                                                                                    | SPL0         E           N26         120           120         120           120         120           Corrad General         Facal           Selectora         500           Corrad General         600                                                                                                    | No Action         In Honology Company           Non-Company         Non-Company           Non-Company         Non-Company           Non-Company         Non-Company           Non-Company         Non-Company           Non-Company         Non-Company           Non-Company         Non-Company           Non-Company         Non-Company           Non-Company         Non-Company           Non-Company         Non-Company           Non-Company         Non-Company           Non-Company         Non-Company           Non-Company         Non-Company                                                                                                    |                 | C 0 |
| adia Casilari<br>adia Casilari<br>Externa Casilari<br>Externa Casilari<br>Casilari<br>Casilari       | Elevel de Chegne     Hack Annie     Hack Annie     Hack Annie     Mack Annie      Derroche     Mission Chegne Trail     Preve de Constr Frail     Preve de Constr Frail     Preve de Constr Frail                                                                                                    | E Conference Notion<br>Linten State<br>227 of the Young Self Is<br>Financial<br>E E E E E E E E E E E E E E E E E E E                                                                                                     | Image: Section and Section and Sectio                                                                                                    | K Markey     E Handson Gougeton     maccurrates and     maccurrates and     maccurrates and     maccurrates and     maccurrates and     maccurrates and     maccurrates     vector     vector                                                                                                    |                 | C ( |
| 243<br>Sector Centilation<br>Sector Centilation<br>Sector Centilation<br>Prove Centilation<br>Centilation<br>Prove Centilation<br>Prove Centilation<br>Sector Centilation<br>Prove Centilation<br>Sector Centilation<br>Sector Centi                                                                                                    | E Madd at Chenn     Had stars     Had stars     Had s | Cologradi Valor Lindhi Sard 227 anti Valoria Sali In                                                                                                    | Allaha<br>Naha<br>Naha                                                                                                    | Id Jacob     Image: Image: Image                                                                                                    |                 | C ( |
| Adduar Centibul:                                                                                                    | Kohok é Cóligen     Hata Merin     Hata Merin     Hata Merin     Hata Merin     Hata Merin     Marcina Marcina Ma | E Conference Value<br>1 401/15 Mark<br>322 277/2 Values Sale (H)<br>Facult of the<br>E E E E E E E E E E E E E E E E E E E                                                                                                     | NADOV<br>Find<br>Corest Chrenold<br>Sedechers<br>Core & V                                                                                                    | It laters         It laters could           #RECURER FILO         #RECURER FILO           #RECURER FILO         #RECURER FILO           #RECURER FILO         #RECURER FILO           #RECURER FILO         #RECURER FILO           #RECURER FILO         #RECURER FILO           #RECURER FILO         #RECURER FILO           #RECURER FILO         #RECURER FILO           #RECURER FILO         #RECURER FILO           #RECURER FILO         #RECURER FILO           #RECURER FILO         #RECURER FILO           #RECURER FILO         #RECURER FILO           #RECURER FILO         #RECURER FILO           #RECURER FILO         #RECURER FILO                                                                                                    |                 | C C |
|                                                                                                    | E Band at Cherm<br>Has Janne<br>Has Janne<br>Has Janne<br>Has Janne<br>Denote<br>Product at Statistical Line<br>Product at Statistical Line<br>Product at Statistical Line<br>Product at Statistical Line                                                                                                    | E Children de Yalde<br>Londin Maria<br>27 antro Venes Sali In<br>Pare de C<br>E<br>E<br>E<br>E<br>E<br>E<br>E<br>E<br>E<br>E<br>E<br>E<br>E                                                                                                    | E SPLO E<br>130 E<br>140 E<br>140<br>E<br>140 E<br>140<br>E<br>140<br>E<br>140<br>E<br>140<br>E<br>140<br>E<br>140<br>E<br>140<br>E<br>140<br>E<br>140 | In Earls     In Earls                                                                                                    |                 | 00  |
| addia Castibisi<br>addia Castibisi<br>addia Castibisi<br>To a construction<br>Castibisi<br>Castibisi<br>Castibi                                         | College & Origen     Hala Meria     Hala Meria     Hala Meria     Hala Meria     Marchale     Morectale     Morectale     Morecale     Morectale     Morectale     Morectale     Morectale     Mo | Content work     Service     Service      | 1970         1           102         1           102         1           102         1           Field         1           Stackon         1           Field         1           Core         1           Core         1                                                                                                    | IN Data         Il Matche Complete           Alla Nill         Il Matche Complete           Alla Niller Statut         Alla Niller Statut           View         Nation           View         View           View         View           View         View           View         View                                                                                                    |                 | 0   |
|                                                                                                    | Valvé de Chigne     Had steine     Had steine     Had steine     Honorde     Mord AC VISIONELL     Morde Constrained     Morde Constrained     Morde Constained     Morde Constrained     Morde C | Configure de Valor  Configure de Valor  Confi | E SHO E<br>102-<br>102-<br>102-<br>102-<br>102-<br>102-<br>Stockers-<br>Tage of fitts<br>Stockers-<br>Tage of fitts                                                                                                    | It Bans     E Headson     E Headson     Interconnection     Top     Top                                                                                                    |                 | C c |
| addia Castilaria<br>addia Castilaria<br>addia Castilaria<br>Tore Castinaria<br>Castilaria<br>Castila                                                                       | Config de Chigeni     Hade Marine     Hade Marine     Hade Marine     Hade Marine     Hade Marine     Port of a     Port of a     Port of | Content where     Second of the second of the second      | ANALON<br>Field<br>Corina Greened<br>Corina Greened<br>Corina G                                                                                                    | A Bask      B Holdback Complete     Page     Sala     Salat     Salat                                                                                                    |                 | C o |
|                                                                                                    | Vack-& Chargen     Hack-Annen     Hack-Annen     Hack-Annen     Mack-Annen     Mack-Annen   | E Confere Wolfe<br>1 4773 Mark<br>22 Fold A Vance Sel 1 1                                                                                                    | Hadulo<br>Hadulo<br>Hadulo                                                                                                    | K BAND     E Helders Complete     Interform Complete     Interform Complete     Interf                                                                                                    |                 | C ( |
|                                                                                                    |                                                                                                    | Cologe Work     Cologe Work     Cologe Wo     | And And And And And And And And And And                                                                                                    |                                                                                                    |                 | 00  |

As movimentações serão contabilizadas conforme as configurações.

#### Comportamento esperado:

Contabilizar os valores de Verbas de Sell In de compra, vendas de estoque de produtos e movimentações internas conforme o Acordo.

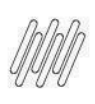

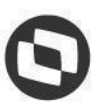

# 2.6. Cardex do estoque de Verbas de Sell In para a Contabilidade

O objetivo principal do relatório é manter um registro organizado e detalhado das transações ou atividades relacionadas as verbas de sell in dos produtos ao longo do tempo. O fornecer informações cruciais para a gestão eficiente, controle, rastreamento de movimentações, auditorias, e outras atividades essenciais para a operação da empresa. Em resumo, o relatório oferece uma visão histórica e sistemática que facilita o monitoramento e a análise de dados de estoque das verbas de sell in.

#### Novo desenvolvimento

Será desenvolvido um relatório de movimentação de estoque das verbas de Sell In onde será possível a visualização de todo histórico dos produtos e sua verba de Sell In.

#### Filtros:

- Período: Data Inicial e Data Final
- Empresa
- Produto: Lista de Produtos a serem filtrados
- NF: Número da nota
- CGO

#### **Colunas:**

- Data da Movimentação
- CGO
- Produto: Código e Descrição
- Fornecedor
- Embalagem
- NF: Número da nota
- Qtd Entrada
- Valor Entrada Verba Sell In
- Qtd Saída
- Valor Saída Verba Sell In
- Saldo Qtd
- Saldo Valor Verba Sell In

Agrupamentos:

- Data
- Empresa
- CGO

Será possível realizar a exportação do relatório no formato CSV.

# 2.7. Script para implantação do processo.

#### Novo desenvolvimento

Será desenvolvido um script para lançamento dos saldos iniciais de verba de Sell In no módulo comercial onde será definido a regra juntamente com o time contábil e comercial do Savegnago.

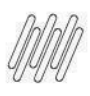

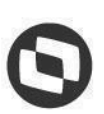

Danilo Martins

Carlos Eduardo Lopes

Paulo Cesar Camargo

Luciano Marques Caldeira